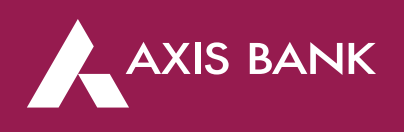

## Increase/Decrease Limit or Enable/Disable Channel through Axis Prepaid Card Portal

Step 1 – Visit https://prepaidcards.axisbank.co.in/AxisPortalWeb/ Then enter **16 Digit Forex card no** with **Web Pin** as your password. Then enter the **captcha** 

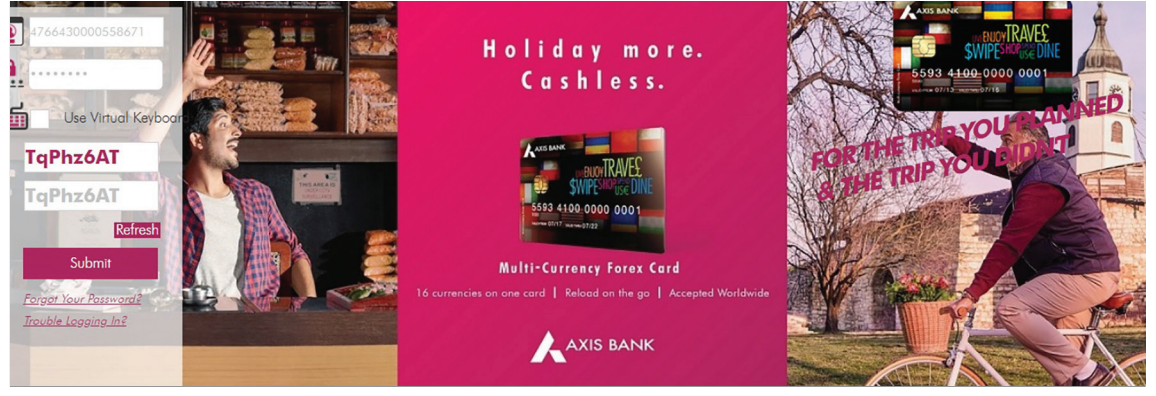

Step 2 - Click on 'Accounts' >>> 'Transaction Limit Settings'

| Mini Statement   → Account Statem | nent   → Card Lock/Unlock   → Card Statement |
|-----------------------------------|----------------------------------------------|
| ACCOUNT SUMMARY                   |                                              |
| Card number: 47                   | Product: MULTICURRENCY                       |
|                                   |                                              |
| 6                                 |                                              |
| Currency : USD                    |                                              |
| Currency : USD<br>Balance : 68.00 |                                              |

| Step 3 – Refer | 'Default Li | mit Setting' | to set the | limit for | your card |
|----------------|-------------|--------------|------------|-----------|-----------|
|----------------|-------------|--------------|------------|-----------|-----------|

| ISACTION LIMIT SETTINGS  |                 | Details till    | Tue May     |
|--------------------------|-----------------|-----------------|-------------|
| ault Limit Setting       |                 |                 |             |
| Channel                  | Maximum allowed | Current Setting | Daily Limit |
| ATM Withdrawal           | USD 1000        | Enable          | USD 1000    |
| Pos Usage                | USD 10000       | Enable          | USD 10000   |
| E Commerce Usage(Online) | USD 10000       | Enable          | USD 10000   |
|                          | 1100 10000      |                 | 10000       |

## Step 4 - Set the limit for channel (click 'on' to enable channel, click 'off' to disable channel)

| 1 | Enter Details |
|---|---------------|
|   | Enter Derans  |

| International                               | _               |       |   |                                |
|---------------------------------------------|-----------------|-------|---|--------------------------------|
| ATM Withdrawal<br>Limit * \$USE             |                 | (®off | } | US zero Dollars Only           |
| POS Usage<br>Limit* \$USD                   | O <sub>On</sub> | ●Off  | } | US zero Dollars Only           |
| E-commerce<br>Usage(Online)<br>Limit* \$USD | O <sub>On</sub> | •Off  | Ļ | US zero Dollars Only           |
| Contactless Usage<br>Limit* \$USD           | ©_On            | Off   | Ļ | US Eight Thousand Dollars Only |
|                                             |                 |       | ſ |                                |

Step 5 - Enter the captcha code and click on submit

|          | ſ                                  | US 200 Donars Only               |
|----------|------------------------------------|----------------------------------|
| •On Off  |                                    |                                  |
| 8000     | }                                  | US Eight Thousand Dollars Only   |
|          |                                    |                                  |
| l0frkw6D |                                    |                                  |
| /6D      | Refresh                            |                                  |
|          |                                    |                                  |
|          |                                    |                                  |
|          | ©on Off<br>8000<br>IOfrkw6D<br>v6D | On Off 8000 IOfrkw6D V6D Refresh |

## Step 6 - Review the set limit for channel and click on confirm

| Channel                  | Limits | Enable/Disable |
|--------------------------|--------|----------------|
| ATM Withdrawal           | 0      | Disable        |
| Pos Usage                | 0      | Disable        |
| E-commerce Usage(Online) | 0      | Disable        |
| Contactless Usage        | 8000   | Enable         |

## Step 7 - Check confirmation page which reflects the card number, the date and time of the change

| Accounts 🗸            | Personalize 🗸                                     | Hi R                                                  | S My Profile 👻                                                   |
|-----------------------|---------------------------------------------------|-------------------------------------------------------|------------------------------------------------------------------|
|                       |                                                   | Your last visit                                       | was on 23-04-2021, 18:29:40<br>Your last failed login attempt on |
| Customer Limits has I | been changed for the Card Number 4 XXXXXXXXXXXXXX | and the values will be Effective from the May 11 12:4 | 9:22 IST 2021 IST                                                |